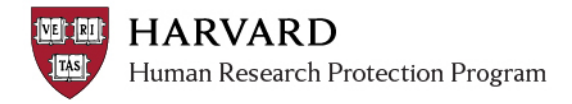

## **View Current Notification Recipients**

Notifications from ESTR-IRB are sent to the PI, Primary Contact, members of the <u>Email List</u> and Faculty Sponsor (if there is one) when an action needs to be taken.

| Find Recipients of a Given Notification                                                                                                    | R View a List of Notification Recipients                                                                                                    |
|----------------------------------------------------------------------------------------------------|----------------------------------------------------------------------------------------------------|
| To view who specifically received a particular<br>notice, view the details of the notification in the<br>submission history by taking the following steps:                                                                                                    | To view who is listed as a default notice recipient,<br>and who is included on each study email list:                                                                                                    |
| <ol> <li>Navigate to the submission workspace via the link within the received notice</li> <li>Click on the logged item which matches the notification subject in the submission history         Intervention Project Contacts Documents Follow         Filter by @ Activity * Contacts Documents Follow         Filter by @ Activity * Contacts Documents Follow         Changes Submitted         Assigned Primary Contact         Changes Submitted         Clarification Requested Notice Reviewer     </li> </ol> | <ol> <li>Select the "Reports" link on the left side of the screen         Submissions         Meetings         Reports         Library         Help Center     </li> <li>Select the "Custom Reports" tab on the Reports page</li> <li>Standard Reports</li> <li>Custom Report</li> <li>Report features are updated regularly. Additional detailed</li> <li>Study Reports</li> <li>Name</li> <li>Description</li> <li>All Submissions</li> <li>Report of a</li> <li>Select the report named "Study Notice Recipients" (reports are listed alphabetically), a pop up will appear with search results.</li> </ol> |
| <ol> <li>Select the "Notifications" tab on the Activity<br/>Details         Activity Form Property Changes Documents Notifications requested for your submission<br/>Clarifications requested for your submission Clarifications requested for your submission<br/>Clarifications requested for your submission Clarifications requested for your submission<br/>Kara Thrace (Gr     </li> <li>View the list of recipients</li> </ol>                                                                                  |                                                                                                    |
| 5. Select "Return to Workspace" to return to the submission workspace view           << Return to Works                                                                                                    | <ul> <li>4. To view results in a spreadsheet; click "Export" to generate the report and download the results.</li> </ul>                                                                                                    |

ESTR uses the preferred email address associated with a person's HUID. If anticipated notices are not being received; please <u>view the email address on file</u> with the directory and take <u>the needed steps to</u> <u>update this information</u> (following update, ESTR will reflect the email address change within approximately three days).